# КРАТКОЕ РУКОВОДСТВО

Microcat Market поможет находить и заказывать детали, а также повысит эффективность вашей работы.

Давайте ознакомимся с основными экранами.

### ПОИСК АВТОМОБИЛЯ

Начните с поиска автомобиля по VIN-коду в соответствующем поле поиска автомобиля.

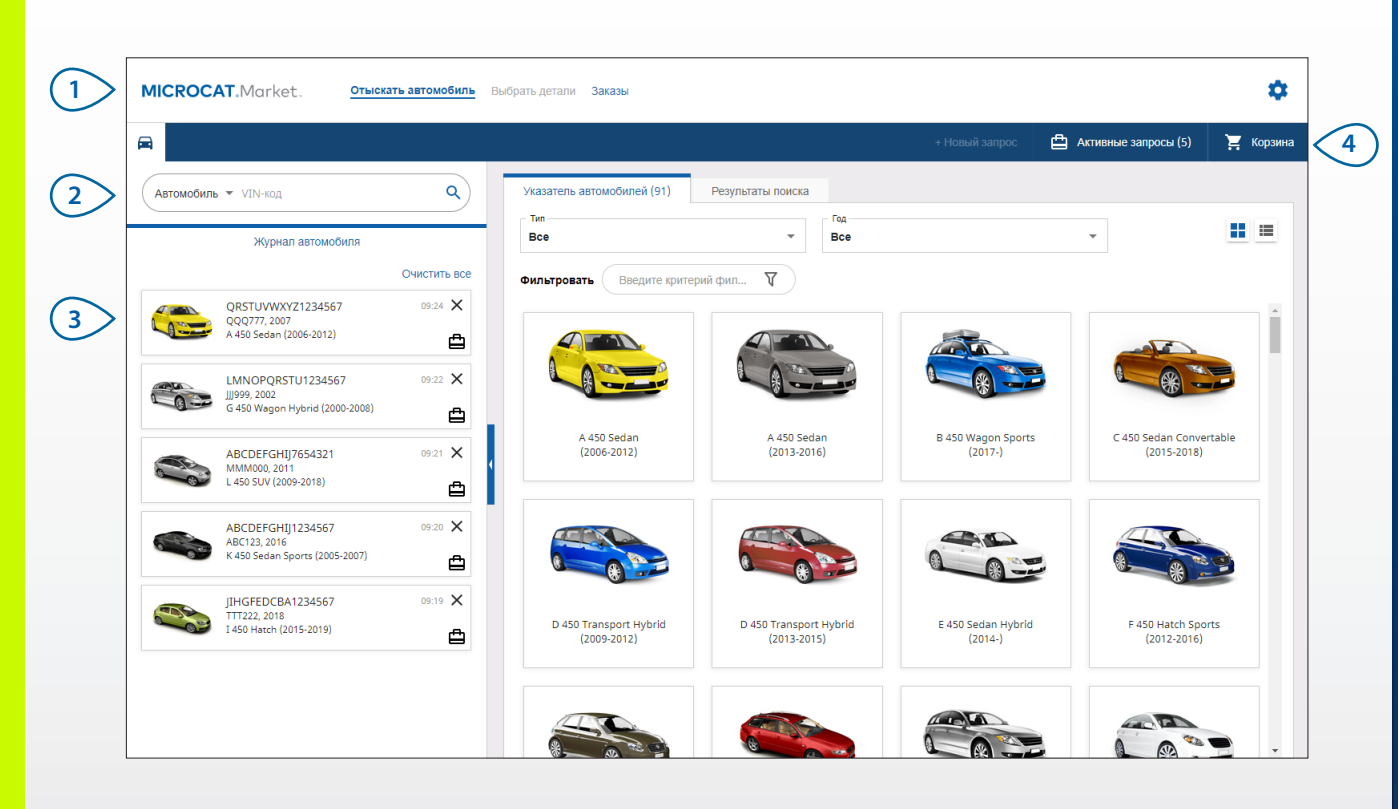

#### ПРИМИТЕ К СВЕДЕНИЮ.

- Щелкайте значки 🚺 🧮 для переключения между представлениями указателя автомобилей в виде сетки и списка.
- Для того чтобы просмотреть меню настроек и ресурсов для обучения, щелкните значок 罕.

## MICROCAT. Market.

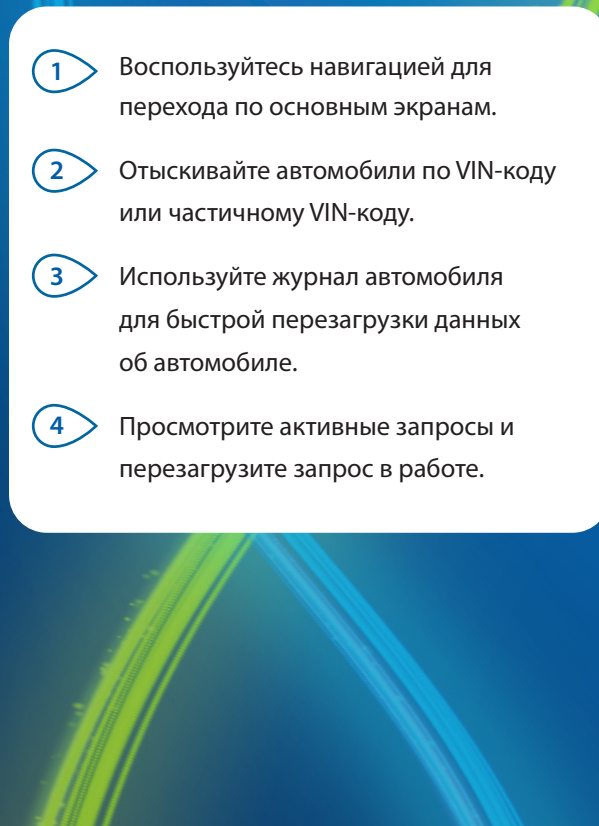

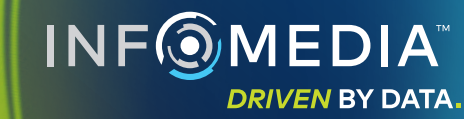

### ВЫБОР ДЕТАЛЕЙ

Воспользуйтесь интуитивно понятными возможностями поиска, чтобы быстро и точно находить детали. В любое время добавляйте детали к заказу и просматривайте корзину.

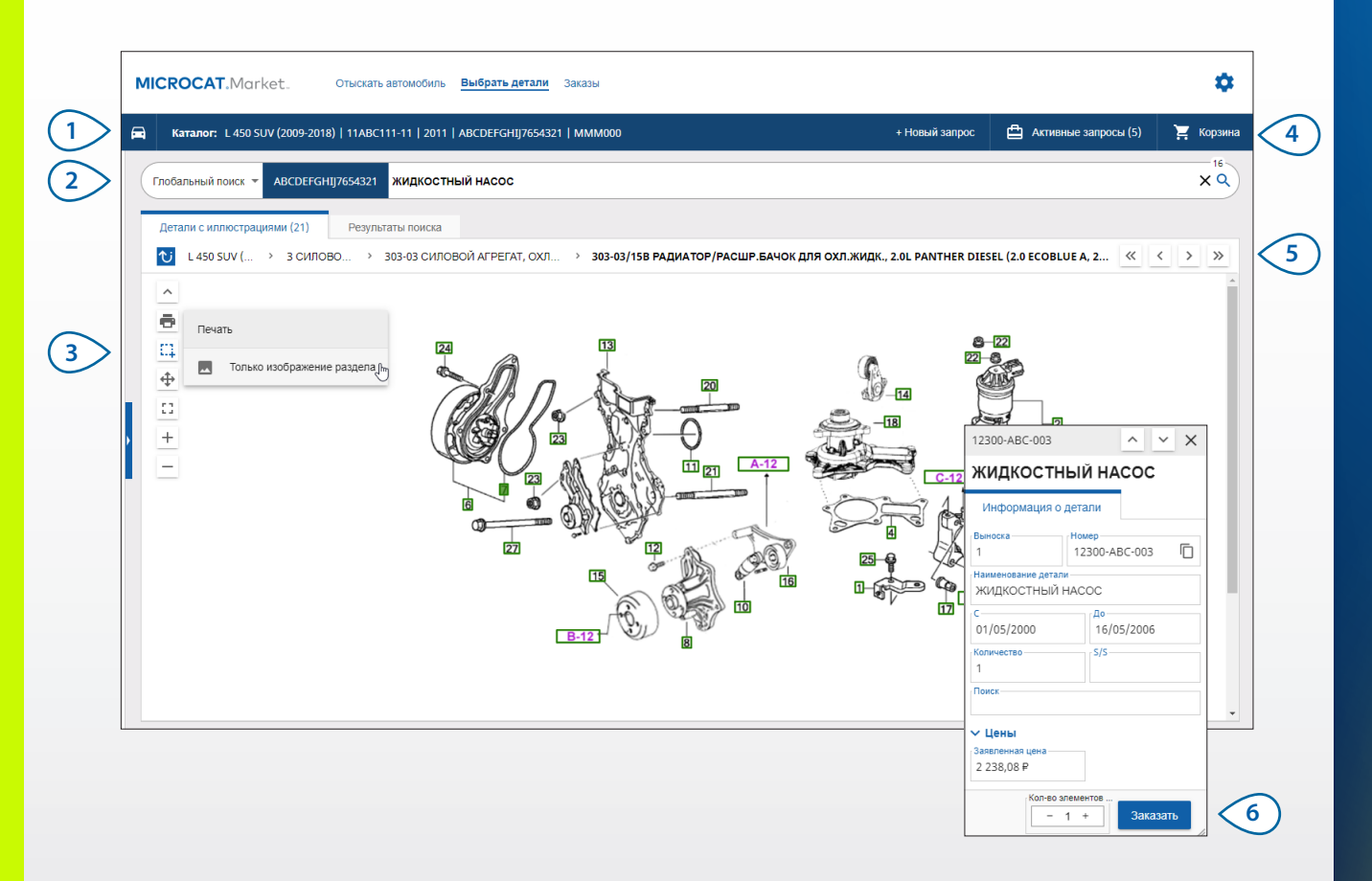

#### ПРИМИТЕ К СВЕДЕНИЮ.

- Для того чтобы развернуть или свернуть сведения об автомобиле, щелкните значок 🛱 .
- Для перехода на шаг назад, щелкните значок 💟

## MICROCAT. Market.

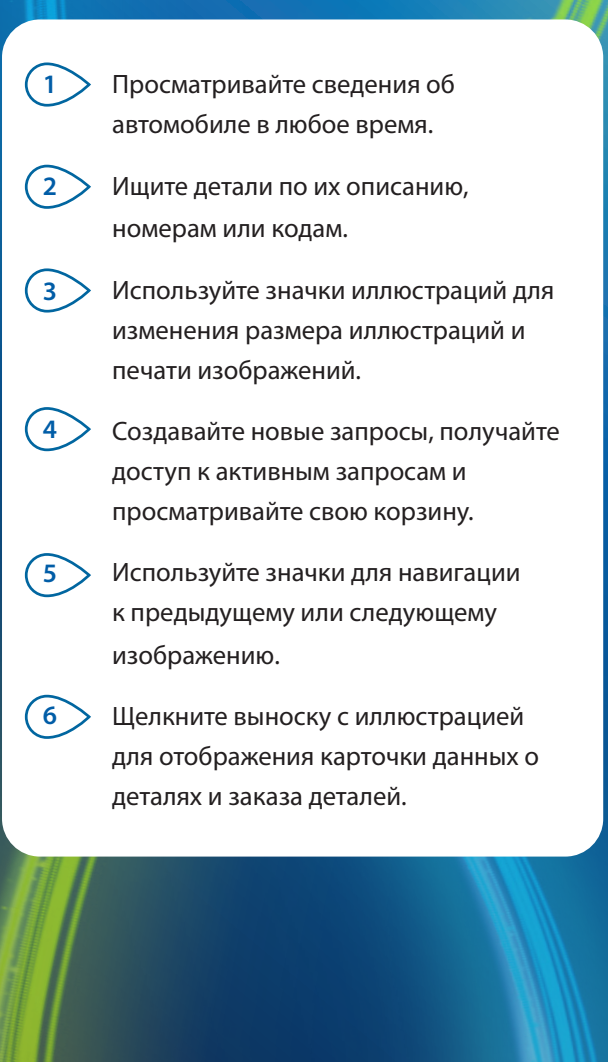

**INF** MEDIA

DRIVEN BY DATA.

### ЗАКАЗЫ

Экран «Заказы» используется для завершения, отправки и отслеживания ваших заказов. На вкладке «Сведения о заказе» можно просмотреть и изменить сведения о заказе. На вкладке «Сохраненные заказы» отображается статус отправленных заказов с изменениями в режиме реального времени.

| Сведения о заказе Сохраненные заказы (4                                                                        | )                         |                                     |                                                           |                               |                    |                       |                     |
|----------------------------------------------------------------------------------------------------|---------------------------|-------------------------------------|-----------------------------------------------------------|-------------------------------|--------------------|-----------------------|---------------------|
| Сведения о клиенте                                                                                             | Автомобили: 1 Элементы: 4 |                                     | Статус заказа: Активный запрос Дата изменения: 30/11/2020 |                               |                    |                       |                     |
| Max knueetta<br>NextGen Market IMT Account                                                                     |                           |                                     | СОРТИРОВАТЬ 🗸                                             | ДОБАВИТЬ АВТОМОБИЛЬ К ЗАПРОСУ |                    | + НОВЫЙ ЗАПРОС        |                     |
| Номер клиента<br>11177                                                                                         | Описание                  | Номер                               | Кол-<br>во                                                | Заказанное<br>кол-во          | Заявленная<br>цена | Общая цена            |                     |
| Адрес доставки Изменить                                                                                        | L 450 SUV<br>abcdefght    | (2009-2018)<br>IJ7654321 4 Элементы |                                                           |                               |                    | ДОБАВИТЬ ДЕТА         | АЛИ                 |
| NextGen Market IMT Account                                                                                     | 🗿 жидкостный насос        | 12300-ABC-003                       | 1                                                         | - 1 +                         | 2 238,08 ₽         | 2 238,08 ₽            | ×                   |
| ▲ Training NextGen                                                                                             | 🗿 ШЛАНГ РАДИАТОРА         | 12304-ABC-004                       | 1                                                         | - 1 +                         | 1 640,33 ₽         | 1 640,33 ₽            | ×                   |
| <b>L</b> 123456                                                                                                | БЛОК ТЕРМОСТАТА           | 12305-ABC-005                       | 1                                                         | - 1 +                         | 1 750,05 ₽         | 1 750,05 ₽            | ×                   |
|                                                                                                    | TEPMOCTAT                 | 12301-ABC-001                       | 1                                                         | - 1 +                         | 3 305,00 ₽         | 3 305,00 ₽            | ×                   |
| Covpareneted Satkabit   Hovep Janasa na nocrately / rpegnoxeeves   131313   Примечания   // Tim sakasa   Cyter |                           |                                     |                                                           |                               |                    |                       |                     |
| Тип транспортировки<br>Дневной курьер                                                                          |                           |                                     |                                                           |                               | Пром<br>Нало       | лежуточный итог<br>рг | 8 040,12<br>893, 34 |

#### ПРИМИТЕ К СВЕДЕНИЮ.

- Для просмотра изображения детали щелкните значок 🧿.
- Для удаления элемента из заказа щелкните значок 🗙 .

# MICROCAT. Market.

|   | Используйте панель навигации для<br>доступа к экрану «Заказы».                                                                                           |
|---|----------------------------------------------------------------------------------------------------|
| 2 | Просматривайте и изменяйте заказы<br>на вкладке <b>Сведения о заказе</b> .<br>Отслеживайте отправленные заказы<br>на вкладке <b>Сохраненные заказы</b> . |
| 3 | Просматривайте или изменяйте<br>сведения о клиентах и вводите<br>номера заказов на поставку.                                                             |
| 4 | Печатайте, очищайте или удаляйте<br>свои заказы.                                                                                                    |
| 5 | Отсортируйте детали, добавьте<br>автомобиль к запросу или создайте<br>новый запрос.                                                                      |
| 6 | Добавьте детали непосредственно<br>к заказу.                                                                                                    |
| 7 | Сохраняйте заказы или размещайте<br>заказы у своего дилера.                                                                                              |
|   | NF OMEDIA <sup>TT</sup><br>DRIVEN BY DATA.                                                                                                    |

# КЛЮЧЕВЫЕ ФУНКЦИИ

## MICROCAT . Market

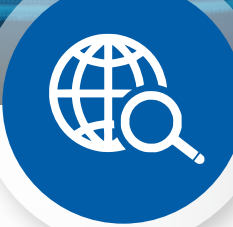

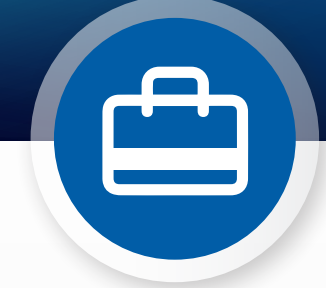

### ГЛОБАЛЬНЫЙ ПОИСК

Используйте поле «Глобальный поиск» для поиска по описанию детали, номеру детали или коду детали без необходимости выбирать тип искомой детали.

Например, отыщите автомобиль по VIN-коду и введите описание детали или номер детали в поле «Глобальный поиск». Затем нажмите клавишу Enter или щелкните значок поиска.

Новая версия приложения обязательно вам понравится!

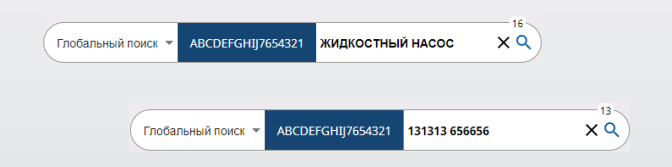

### АКТИВНЫЕ ЗАПРОСЫ

При каждой попытке отыскать автомобиль и заказать детали ваш запрос будет сохраняться в качестве активного запроса.

То есть можно переключаться между запросами, не открывая дополнительные вкладки в браузере.

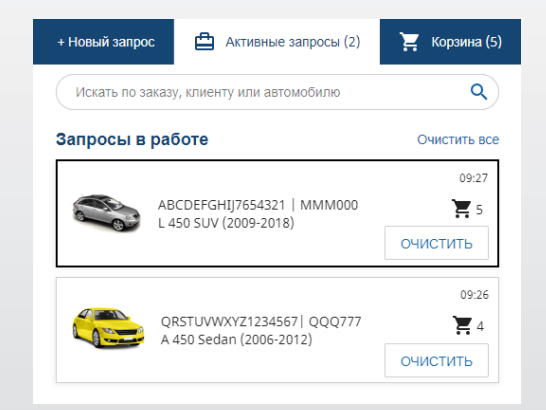

### КОРЗИНА

Ознакомьтесь с корзиной, в которой вы можете увидеть краткую характеристику и описание деталей из заказа.

Измените количество элементов или удалите лишние. Затем щелкните «Завершить заказ» для перехода на экран «Заказы».

#### Так вы существенно сэкономите свое время.

| Корзина                                    |                               |
|--------------------------------------------|-------------------------------|
| L 450 SUV (2009-2018)<br>ABCDEFGHIJ7654321 | 3 Элем                        |
| жидкостный насос<br>12300-АВС-003          | - 1 + 2 238,08 P 2 238,08 P 2 |
| TEPMOCTAT<br>12301-ABC-001                 | - 1 + 3 305,00 P 3 305,00 P   |
| ШЛАНГ РАДИАТОРА<br>12304-АВС-004           | - 1 + 1640,33 P 1640,33 P     |
| Промежуточный итог                         | 6 465,07 ₽                    |
| Налог                                      | 718,34₽                       |
| Bcero                                      | 7 183,41 ₽                    |